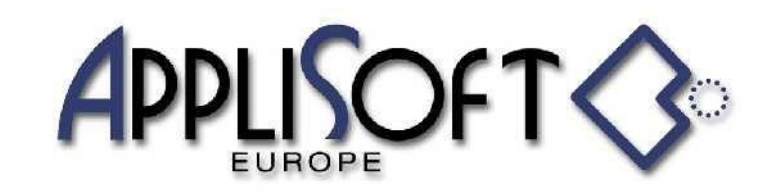

## RUGOSITA' SINGOLA

Il menu di rugosità è fruibile sia in ambiente PRT (annotazione 3D) che in ambiente DRW (simbolo 2D).

Con lo stesso menu si possono piazzare i simboli relativi alla normativa ISO 1302 versione 1999 e 2004 agendo sull' apposito bottone del menu.

|               |            | Rugosità  |   |    | × |
|---------------|------------|-----------|---|----|---|
| ISO 1302:1999 |            |           |   |    | ? |
| Altezza:      | 4.29       | 0         | ⅔ | ¢≌ |   |
|               |            | Rullatura |   |    |   |
| 8 3.0         | /          | /         |   |    |   |
| ~             |            |           |   | X  |   |
|               |            | Rugosità  |   |    | x |
| ISO 1302:2004 |            |           |   |    | ? |
| Altezza:      | 4.29       | 0         | ≫ | Å₽ |   |
|               |            | Rullatura |   |    |   |
|               |            | Rz 3.0    |   |    |   |
| 8             | <b>7</b> 1 | Ra 0.9    |   |    |   |
|               |            |           |   |    |   |

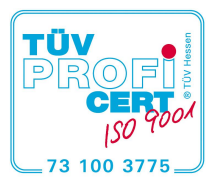

AppliSoft Europe s.r.l. certificata

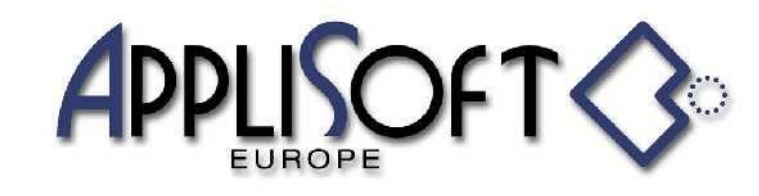

Il menu è interattivo cioè è fatto in modo che l'operatore prepari il simbolo nel menu per poi essere piazzato.

Utilizzando l'apposito bottone del menu 🕜 è possibile ricevere informazioni sulle zone sensibili del menu per eseguire una scelta.

Ad esempio indicando il bottone comparirà nel menu una zona retinata e la spiegazione nella zona dei messaggi :

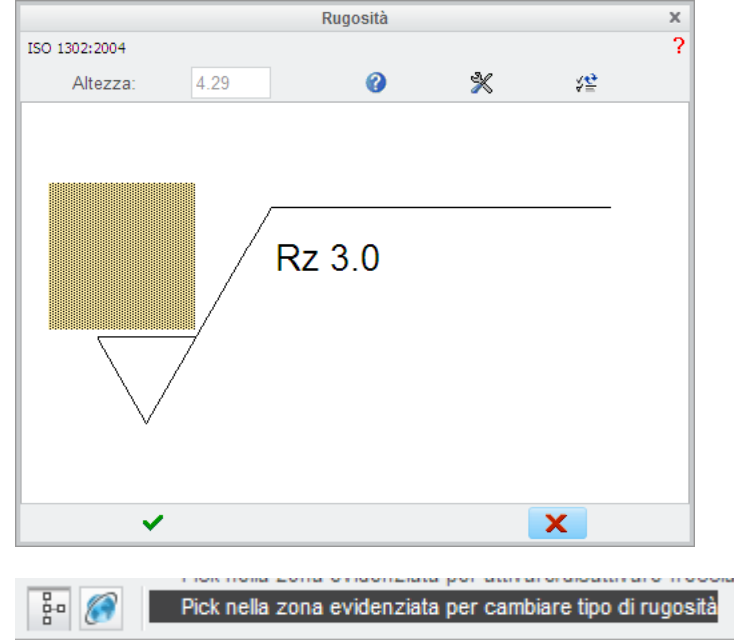

Agendo nuovamente sul pulsante verrà evidenziata una nuova zona con la relativa spiegazione.

Agendo sul bottone e indicando una zona sensibile verrà visualizzato nell'editor correntemente impostato il file contenente i valori possibili per l'opzione avendo così la possibilità di modificare aggiungendo o togliendo opzioni. Questa opzione è disponibile solo se il computer in uso è definito come superutente del programma PmP.

Agendo sul bottone 😤 verranno visualizzati simboli preconfezionati di uso corrente.

**?** Il comando apre nel browser di Creo il documento di help procedura.

Si esegue il simbolo definito

X Si esce dal menu senza eseguire nulla.

Il menu in ambiente DRW contiene anche l'opzione Posizione : Su elemento v per selezionare il tipo di piazzamento del simbolo.

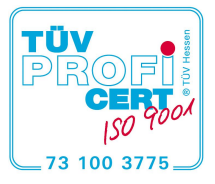

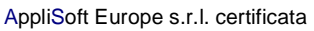

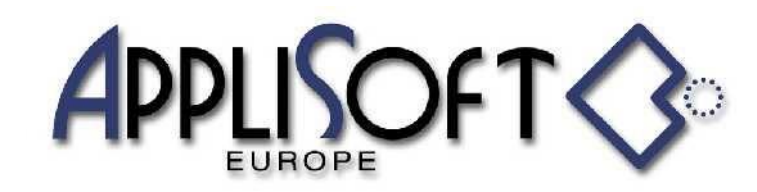

## RUGOSITA' GENERALE

Nellqangolo del menu in alto a sinistra viene riportata lqunificazione alla quale si fa riferimento, a seconda delle impostazioni definite nel file SETUP.txt del programma potrebbe essere possibile cambiare lqunificazione da utilizzare : ISO 1302:2004 / ISO 1302:1999

A seconda dellqunificazione corrente cambierano le zone interattive e alcuni comandi di gestione.

| Rugosità generale      |               |        |   |   |  |  |
|------------------------|---------------|--------|---|---|--|--|
| ISO 1302:2004          |               |        |   | ? |  |  |
| N. rugosità interne: 2 | Altezza: 3.00 | ¢.     | 0 | * |  |  |
| Ra 3.1                 | 5 <b></b>     | Ra 0.9 |   |   |  |  |
| ✓                      |               |        | × |   |  |  |

Tramite il menu si definisce il simbolo di rugosità generale.

N. rugosità interne: 2 Selezionare il numero di rugosità che si vogliono allqinterno delle parentesi tonde (0-6 per ISO 1999, 0-2 per ISO 2004)

Micropollici Indicare se si desidera riportare il valore anche in micropollici.

Altezza: 3.50 La procedura visualizza lqaltezza correntemente impostata modificandone il valore esso viene impostato solo per il simbolo di rugosità e non per lqambiunete Creo.

Tramite questo comando vengono visualizzate le aree del menu dove è possibile agire per modificare le opzioni di rugosità.

Comando a disposizione del & uperutente+, dopo la selezione di questo pulsante, indicando i valori di rugosità verrà visualizzato il file che li contiene per una eventuale modifica della lista.

Si esegue il simbolo definito

X Si esce dal menu senza eseguire nulla.

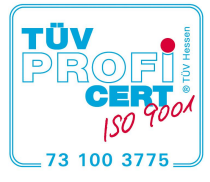

AppliSoft Europe s.r.l. certificata

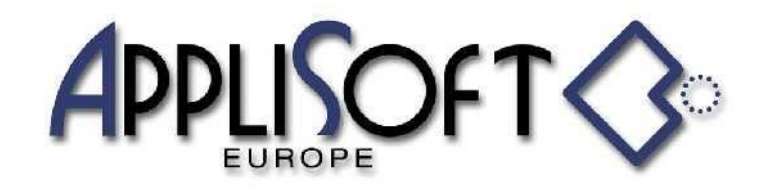

Attraverso questo comando il menu viene incrementato in dimensioni riportando la lista delle rugosità presenti nello sheet del drawing corrente e modificando le rugosità presenti allqinterno delle parentesi in base a quelle presenti nel drawing.

| Rugosità generale                                                                           |        |                    |                     |         |        |            |      | х         |   |
|---------------------------------------------------------------------------------------------|--------|--------------------|---------------------|---------|--------|------------|------|-----------|---|
| Micropolli                                                                                  | ci P   | N. rugosita intern | e: 3 🔻              | Altezza | : 3.00 | \$ <u></u> | 0    | ≫         | ? |
| $12.5 \left( \begin{array}{c} 6.3 \\ \end{array} \right) 3.2 \\ 1.6 \\ \end{array} \right)$ |        |                    |                     |         |        |            |      |           |   |
| Simbolo                                                                                     | Valore | Val. Sup.          | Lavorazione         |         | Solchi | Materiale  | Info | Evidenzia |   |
| $\checkmark$                                                                                | 6.3    |                    |                     |         |        |            |      | •         |   |
| $\checkmark$                                                                                | 3.2    |                    | Elettroerosione     |         |        |            |      |           |   |
| $\checkmark$                                                                                | 1.6    |                    | Stampaggio a freddo |         |        |            |      |           |   |
|                                                                                             |        | ✓                  |                     |         |        |            | X    |           |   |

Agendo sui valori riportati nelle colonne ‰alore+, ‰alore Sup.+, ‰avorazione+, ‰olchi+, ‰ateriale+e ‰fo+essi potranno essere modificati (con la ISO 1999 sarà possibile solo se i valori sono presenti) ‰videnzia+attiva/disattiva lqinluminazione della rugosita.

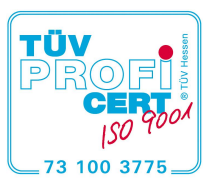